# **Smetrc**

| Bulletin                      | Distribution                | Effective   |
|-------------------------------|-----------------------------|-------------|
| Number:                       | Date:                       | Date:       |
| MO_IB_0035                    | 02/10/2025                  | Ongoing     |
| Contact Point: Metrc Support  | Subject: Creating a Produc  | ction Batch |
| Reason: Providing guidance on | creating production batches | in Metrc    |

The following bulletin includes a step-by-step guide to creating Production Batches in the Metrc system, demonstrates how to use the Production Batch indicator, and walks through an example of creating a production batch.

The Production Batch Indicator should be used anytime:

- An item changes form physically <u>or</u> chemically
- When changing the item category
- Multiple item categories are combined
- **Anytime** an ingredient, additive, lipid, flavoring or terpene is added to an item

Below is a limited list of examples denoting when the Production Batch indicator should be selected when creating new packages.

- Bud/Flower into Shake/Trim
- Bud/Flower or Shake/Trim into a Raw Pre-Roll
- Bud/Flower or Shake/Trim into a Concentrate/Extract
- Concentrate/Extract into a Vape Cartridge
- Concentrate/Extract into an Infused Product
- **Anytime** non-marijuana ingredients are added to an already created marijuana product

**Reminder:** An item's production yield should <u>*not*</u> be estimated when creating a new item tag. Item processes are required to be completed when the new item tag is created and exact inventory weights, or counts, must be entered.

For example, when manufacturing infused beverages, do not list the anticipated production amount on the new tag and use package adjustments to reconcile inventory. Production batch tags must be created after the yield is known.

Please see the following pages for more details on the process

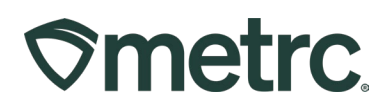

# **Production Batch Process**

# Step 1: Navigate to the Packages Area of Metrc

To create a Production Batch package, navigate to the Packages area on the navigational toolbar and select the "Packages" option from the drop-down menu. Once on the Packages grid, select the "Active" packages tab **– see Figure 1.** 

| ⇒metrc. | •       | Plants   -   | Packa  | ages   <del>-</del> | Transfers   <del>-</del> | Financials   - | Reports   <del>-</del> | Admin <del>-</del> |
|---------|---------|--------------|--------|---------------------|--------------------------|----------------|------------------------|--------------------|
| Packa   | ges     |              |        |                     |                          |                |                        |                    |
| Active  | On Hold | Inactive     | In T   | Transit             | Transferred              |                |                        |                    |
| New F   | ackages | Submit for T | esting | Create Pl           | antings                  | w Transfer Ch  | ange Locations         | Change Items       |

## Figure 1: Navigate to Active Packages

# Step 2: Identify Packages to be Used in the Production Batch

Once on the Active Packages grid, select one or more packages intended to be used to create the production batch package. These packages will be combined to form one new production batch package. After highlighting the packages, click the New Packages button – **see Figure 2**.

| On Hold   | Inactive                                   |                                                                                               | In Transit                                                                                                    | Transferr                                                                                                    | ed                                                                                                    |                                                                                                    |                                                                                                    |                                                                                                    |                                                                                                    |                                                                                                    |                                                                                                    |                                                                                                    |                                                                                                    |                                                                                                    |                                                                                                    |
|-----------|--------------------------------------------|-----------------------------------------------------------------------------------------------|----------------------------------------------------------------------------------------------------|----------------------------------------------------------------------------------------------------|----------------------------------------------------------------------------------------------------|----------------------------------------------------------------------------------------------------|----------------------------------------------------------------------------------------------------|----------------------------------------------------------------------------------------------------|----------------------------------------------------------------------------------------------------|----------------------------------------------------------------------------------------------------|----------------------------------------------------------------------------------------------------|----------------------------------------------------------------------------------------------------|----------------------------------------------------------------------------------------------------|----------------------------------------------------------------------------------------------------|----------------------------------------------------------------------------------------------------|
| ckages    | Submit for                                 | Testing                                                                                       | Create F                                                                                                    | Plantings                                                                                                    | New                                                                                                    | Transfer                                                                                                    | Change Locations                                                                                                    | Change Items                                                                                                    | Change                                                                                                    | e Req'd LTBs                                                                                                    | Adjust                                                                                                    | Change Notes                                                                                                    | Finish                                                                                                    |                                                                                                    |                                                                                                    |
|           |                                            |                                                                                               |                                                                                                    |                                                                                                    | :                                                                                                    | Src. H's                                                                                                    |                                                                                                    |                                                                                                    | 1                                                                                                    | Src. Pkg's                                                                                                    |                                                                                                    |                                                                                                    |                                                                                                    | :                                                                                                    | Item                                                                                                    |
| ABCDEF012 | 23456700000                                | 013839                                                                                        |                                                                                                    |                                                                                                    |                                                                                                    | ABRA Kad                                                                                                    | labra Harvest 08102021                                                                                                    |                                                                                                    |                                                                                                    | ABCDEF01234                                                                                                    | 15670000013                                                                                                    | 3822                                                                                                    |                                                                                                    | 1                                                                                                    | Buds - ABRA Kadabra                                                                                                    |
| ABCDEF012 | 23456700000                                |                                                                                               |                                                                                                    |                                                                                                    |                                                                                                    | ABRA Kad                                                                                                    | labra Harvest 08102021                                                                                                    |                                                                                                    |                                                                                                    |                                                                                                    |                                                                                                    |                                                                                                    |                                                                                                    | Buds - ABRA Kadabra                                                                                                    |                                                                                                    |
| ABCDEF012 | 23456700000                                |                                                                                               |                                                                                                    |                                                                                                    |                                                                                                    | ABRA Kad                                                                                                    | labra Harvest 08102021                                                                                                    |                                                                                                    |                                                                                                    | ABCDEF01234                                                                                                    | 1567000001                                                                                                    | 3821                                                                                                    |                                                                                                    | Buds - ABRA Kadabra                                                                                                    |                                                                                                    |
|           | )n Hold<br>kages<br>ABCDEF012<br>ABCDEF012 | Inactive   Xages Submit for   ABCDEF0123456700000   ABCDEF0123456700000   ABCDEF0123456700000 | In Hold Inactive   kages Submit for Testing   ABCDEF012345670000013839   ABCDEF012345670000013821   ABCDEF012345670000013822 | In Hold Inactive I In Transit   kages Submit for Testing Create I   ABCDEF012345670000013839 ABCDEF012345670000013821   ABCDEF012345670000013821 ABCDEF012345670000013821 | In Hold In Active In Transit Transferr   kages Submit for Testing Create Plantings   ABCDEF012345670000013839   ABCDEF012345670000013821   ABCDEF012345670000013822 | In Hold Inactive In Transit Transferred   kages Submit for Testing Create Plantings New   ABCDEF012345670000013839 ABCDEF012345670000013821 ABCDEF012345670000013822 | In Hold In active In Transit Transferred   kages Submit for Testing Create Plantings New Transfer   ABCDEF012345670000013839 Image: State Plantings ABRA Kad   ABCDEF012345670000013821 ABRA Kad | In Hold In active In Transit Transferred   kages Submit for Testing Create Plantings New Transfer Change Locations   Submit for Testing Create Plantings New Transfer Change Locations   ABCDEF012345670000013839 Image: Street Plantings ABRA Kadabra Harvest 08102021   ABCDEF012345670000013821 ABRA Kadabra Harvest 08102021   ABCDEF01234567000013822 ABRA Kadabra Harvest 08102021 | In Hold In Transit Transferred   Kages Submit for Testing Create Plantings New Transfer Change Locations Change Items   ABCDEF012345670000013821 Image: Comparison of the state of the state of the | In Hold In Transit Transferred   kages Submit for Testing Create Plantings New Transfer Change Locations Change Items Change   ABCDEF012345670000013821 Image: Change Items ABRA Kadabra Harvest 08102021 Image: Change Items ABRA Kadabra Harvest 08102021   ABCDEF012345670000013822 Image: Change Items ABRA Kadabra Harvest 08102021 Image: Change Items Change Items | In Hold In Transit Transferred   kages Submit for Testing Create Plantings New Transfer Change Locations Change Items Change Reg'd LTBs   kBCDEF012345670000013839 Image: Size_H's Image: Size_H's Image: Size_H's Image: Size_H's Image: Size_H's   ABCDEF012345670000013839 Image: Size_H's ABRA Kadabra Harvest 08102021 ABCDEF01234   ABCDEF012345670000013821 Image: Size_H's ABRA Kadabra Harvest 08102021 ABCDEF01234   ABCDEF012345670000013822 Image: Size_H's ABRA Kadabra Harvest 08102021 ABCDEF01234 | In Hold   In Transit   Transferred     kages   Submit for Testing   Create Plantings   New Transfer   Change Locations   Change Items   Change Reg'd LTBs   Adjust     I     Submit for Testing   Create Plantings   New Transfer   Change Locations   Change Items   Change Reg'd LTBs   Adjust     I   Src_Hs   I   Src_Pkg's     ABRDEF012345670000013839   ABRA Kadabra Harvest 08102021   ABCDEF01234567000001     ABRA Kadabra Harvest 08102021   ABCDEF01234567000001     ABRA Kadabra Harvest 08102021   ABCDEF01234567000001 | In Hold In active In Transit Transferred   kages Submit for Testing Create Plantings New Transfer Change Locations Change Items Change Items Adjust Change Notes   kages Submit for Testing Create Plantings New Transfer Change Locations Change Items Change Items Adjust Change Notes   kages Strc. H's I Src. H's I Src. Pkg's Adjust Adjust Change Notes   ABCDEF01234567000001383F ABRA Kadabra Harvest 08102021 ABRA Kadabra Harvest 08102021 ABCDEF012345670000013822 ABCDEF012345670000013821 | In Active In Transit Transferred   kages Submit for Testing Create Plantings New Transferr Change Locations Change Items Change Items Adjust Change Notes Finish   kages Submit for Testing Create Plantings New Transferr Change Locations Change Items Change Items Adjust Change Notes Finish   ABCDEF01234567000001383F Finish Src. Pkg Src. Pkg Src. Pkg Src. Pkg Src. Pkg   ABCDEF01234567000001383F Finish ABRA Kadabra Harvest 08102021 ABCDEF01234567000001382Z Src. Pkg Src. Pkg   ABCDEF01234567000001382Z Src. Pkg Src. Pkg Src. Pkg Src. Pkg Src. Pkg | In Active In Transit Transferred   kages Submit for Testing Create Plantings New Transferr Change Locations Change Items Change Items Adjust Change Notes Finish   kages Submit for Testing Create Plantings New Transferr Change Locations Change Items Change Items Adjust Change Notes Finish   ABCDEF01234567000001383F Src. H's Src. H's Src. Pkg's Src. Pkg's < |

Figure 2: Select Source Multiple Packages for Production Batch

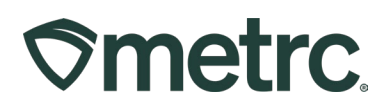

## Step 3: Create the Production Batch Package

After clicking the New Packages button, the New Packages action window will open with all the selected package(s) populated on the right side. Enter the amount of product being taken from each package that is being used to create the new production batch.

Next, fill in the information about the new production batch package (new tag, location, item name, and package date) on the left side. Since the product is going through a process in which it is changing form, the **"Production Batch" check box must be checked** to denote this process. At this time, the "Production Batch No." field will become available to utilize.

**Please note**: The "Production Batch No." field is used to input a *unique* production batch number of the licensee's choosing and is a required field. The last digits of the new package tag ID # may be used in place of the production batch number also.

After all information has been entered and checked for accuracy, select the Create Packages green button – **see Figure 3**.

| ew Packa     | ge # 1       |                     |       |              |          |             |                        |            |    |       | (cl |
|--------------|--------------|---------------------|-------|--------------|----------|-------------|------------------------|------------|----|-------|-----|
| New Tag      | ABCDEF0123   | 345670000013841     | Q     | Mini-templat | e        |             |                        |            |    |       |     |
| Location     | Packaging Ro | om                  | ۹     | Quanti       | ty ex.   | 100.23 🔇    |                        | - Select - |    | ~ ~   | Max |
| Item         | ABRA Kadabra | a Raw Pre-Rolls .5g | Q     |              |          |             | -                      |            |    |       |     |
|              | Same Item    |                     |       | Package # 1  | ABCD     | EF01234     | 45670000               | 013821     | ٩  | •     |     |
| Quantity     | 60 0         | Each                | ~ Σ   |              | Item: B  | uds - ABR   | RA Kadabra             | Test Passa |    |       |     |
| Note         |              |                     |       | Quantity     | 10       | Cab 1030    | Grame                  | 10311 8330 |    | Mox   |     |
| ackage Date  | ■ 01/02/2    | 2025                | today | Quantity     | Please e | enter a non | -zero quan             | lity.      | *  | IVIAX |     |
| Г            | Production   | Batch               |       | Package # 2  | ABCD     | FF01234     | 45670000               | 013822     | Q  |       |     |
| d. Batch No. | 13841        |                     |       |              | Item: B  | uds - ABR   | RA Kadabra             | ]          |    |       |     |
|              |              |                     |       |              | Current  | Lab Testi   | ng State:              | Test Passe | d  |       |     |
|              |              |                     |       | Quantity     | 10       | 0           | Grams                  | ia         | ~  | Max   |     |
|              |              |                     |       | Dackago # 3  | Please e | enter a non | I-zero quan            | ity.       |    |       |     |
|              |              |                     |       |              | ABCD     | EF01234     | 15670000<br>RA Kadabra | 013839     | ٩  | •     |     |
|              |              |                     |       |              | Current  | Lab Testi   | ng State:              | Test Passe | d  |       |     |
|              |              |                     |       | Quantity     | 10       | 0           | Grams                  |            | ~  | Max   |     |
|              |              |                     |       |              | Please e | enter a non | -zero quan             | lity.      |    |       |     |
|              |              |                     |       | Quick Entry  | Quick    | entry pa    | ckages                 |            | OF | F     |     |
|              |              |                     |       | (contents)   |          |             |                        |            |    |       |     |
| 1 0          |              |                     |       |              |          |             |                        |            |    |       |     |
|              |              |                     |       |              |          |             |                        |            |    |       |     |

Figure 3: Create Production Batch Package from Multiple Packages

Metrc LLC For additional support, please visit <u>Support.Metrc.com</u>

# Metrc Support Bulletin

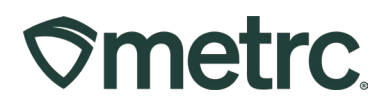

# Step 4: Verify That the New Package was Created Correctly

Next, verify that the new Production Batch package has been created, and the weights of the source packages were correct using the package history-**see Figure 4**.

| ew Packages                                                                                                    | Submit for Testing                                                                                                    | Create Plantin                                                          | ngs N                                                | ew Tran                                | nsfer                            | Change Locations        | Change Items | Chang | e Req'd LTBs    | Adjust | Change Notes | Finish |
|----------------------------------------------------------------------------------------------------|----------------------------------------------------------------------------------------------------|-------------------------------------------------------------------------|------------------------------------------------------|----------------------------------------|----------------------------------|-------------------------|--------------|-------|-----------------|--------|--------------|--------|
| Tag                                                                                                    |                                                                                                    |                                                                         |                                                      | :                                      | Src. H's                         | ł                       |              | :     | Src. Pkg's      |        |              |        |
| Q III ABCDEF0                                                                                                    | 12345670000013840                                                                                                    |                                                                         |                                                      |                                        | ABRA Ka                          | idabra Harvest 08102021 | 6            |       | (multi-package) |        |              |        |
| Source Harve                                                                                                    | sts Lab Test Batches                                                                                                    | Lab Results                                                             | History                                              |                                        |                                  |                         |              |       |                 |        |              |        |
|                                                                                                    |                                                                                                    |                                                                         | 2.0                                                  |                                        |                                  |                         |              |       |                 |        |              |        |
| <u> </u>                                                                                                    |                                                                                                    |                                                                         |                                                      |                                        |                                  |                         |              |       |                 |        |              |        |
|                                                                                                    |                                                                                                    |                                                                         |                                                      |                                        |                                  |                         |              |       |                 |        |              |        |
| Description                                                                                                    |                                                                                                    |                                                                         |                                                      |                                        |                                  |                         |              |       |                 |        |              |        |
| Description<br>Packaged 6                                                                                                | 0 Each of Prerolls                                                                                                    | from 3 o                                                                | different Pac                                        | kages                                  | 00000422                         | 224                     |              |       |                 |        |              |        |
| Description<br>Packaged 6<br>- Took 10 Gr<br>- Took 10 Gr                                                                | 0 Each of Prerolls<br>ams of Buds - ABRA Kad<br>ams of Buds - ABRA Kad                                                                            | from 3 o<br>labra from Package<br>labra from Package                    | different Pac<br>e ABCDEF0<br>e ABCDEF0              | kages<br>1234567<br>1234567            | 00000138                         | 321                     |              |       |                 |        |              |        |
| Description<br>Packaged 6<br>- Took 10 Gr<br>- Took 10 Gr<br>- Took 10 Gr                                                | 0 Each of Prerolls<br>ams of Buds - ABRA Kad<br>ams of Buds - ABRA Kad<br>ams of Buds - ABRA Kad                                                  | from 3 c<br>labra from Packag<br>labra from Packag<br>labra from Packag | different Pac<br>e ABCDEF0<br>e ABCDEF0<br>e ABCDEF0 | kages<br>1234567<br>1234567<br>1234567 | 00000138                         | 321<br>322<br>339       |              |       |                 |        |              |        |
| Description<br>Packaged 6<br>- Took 10 Gr<br>- Took 10 Gr<br>- Took 10 Gr<br>- Package T                                 | 0 Each of Prerolls<br>ams of Buds - ABRA Kad<br>ams of Buds - ABRA Kad<br>ams of Buds - ABRA Kad<br>rpe: Product                                  | from 3 o<br>labra from Packag<br>labra from Packag<br>labra from Packag | different Pac<br>e ABCDEF0<br>e ABCDEF0<br>e ABCDEF0 | kages<br>1234567<br>1234567<br>1234567 | 00000138<br>00000138<br>00000138 | 321<br>322<br>339       |              |       |                 |        |              |        |
| Description<br>Packaged 6<br>- Took 10 Gr<br>- Took 10 Gr<br>- Took 10 Gr<br>- Package Tr<br>- Location: P               | 0 Each of Prerolls<br>ams of Buds - ABRA Kac<br>ams of Buds - ABRA Kac<br>ams of Buds - ABRA Kac<br>gei: Product<br>ackaging Room                 | from 3 c<br>labra from Packag<br>labra from Packag<br>labra from Packag | different Pac<br>e ABCDEF0<br>e ABCDEF0<br>e ABCDEF0 | kages<br>1234567<br>1234567<br>1234567 | 00000138<br>00000138<br>00000138 | 321<br>322<br>339       |              |       |                 |        |              |        |
| Description<br>Packaged 6<br>- Took 10 Gr<br>- Took 10 Gr<br>- Took 10 Gr<br>- Package T<br>- Location T<br>- Location T | 0 Each of Prerolls<br>ams of Buds - ABRA Kad<br>ams of Buds - ABRA Kad<br>ams of Buds - ABRA Kad<br>pre: Product<br>ackaging Room<br>rpe: default | from 3 c<br>labra from Packag<br>labra from Packag<br>labra from Packag | different Pac<br>e ABCDEF0<br>e ABCDEF0<br>e ABCDEF0 | kages<br>1234567<br>1234567<br>1234567 | 00000138<br>00000138<br>00000138 | 321<br>322<br>339       |              |       |                 |        |              |        |

#### Figure 4: Verify Production Batch Package

Please Note: Once the Production Batch Package is created, the new tag's Lab Testing Status Will be "NotSubmitted." **See Figure 5**.

| Tag                                                                                                    | Location                                                                                                   | :                    | Item                              |                            |   | Cate       | egory :             | <u>P.B.</u> | :        | Lab Tes | sting  |
|----------------------------------------------------------------------------------------------------|----------------------------------------------------------------------------------------------------|----------------------|-----------------------------------|----------------------------|---|------------|---------------------|-------------|----------|---------|--------|
| <b>Q #</b> ABCDEF012345670000016115                                                                                                    | Manufacturing Room                                                                                         |                      | M00000001601: Cherry              | / Tincture 50 mg THC       |   | Tinct      | ures                | Yes         |          | NotSubn | nitted |
| Lab Results History                                                                                                    |                                                                                                    |                      |                                   |                            |   |            |                     |             |          |         |        |
| Description                                                                                                    |                                                                                                    |                      | :                                 | Employee                   | : | Date       | Reported            |             | - Source | ₹.      |        |
| Packaged 600 Each of M00000001601: Che<br>- Took 100 Grams of M00000003901: Synth<br>ABCDEF012345670000016114<br>- Took 200 Grams of M00000004001: Conce<br>ABCDEF012345670000016117<br>- Took 5 Grams of M00000001701: Pure CE<br>ABCDEF012345670000016102<br>- Package Type: Product<br>- Location: Manufacturing Room<br>- Location Type: default<br>- Production Batch No: TNC-10001 | erry Tincture 50 mg THC<br>letic Terpenes from Pack<br>entrate - BHO Oil from P<br>SD Extract from Package | from<br>age<br>Packa | ;<br>1 3 different Packages<br>ge | Charles Harris<br>(X00•••) |   | 10/12/2020 | 10/12/2020 01<br>pm | :19         | User     | •       |        |

## Figure 5: Production Batch Indicator Resets Lab Testing Status Indicator

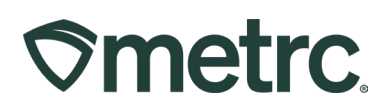

To learn more about how to use the Production Batch feature, visit <u>https://learn.metrc.com.</u> Once in Metrc Learn, navigate to My Courses and Learning Plans page, and access the course titled "Creating A Production Batch – **see Figure 6**.

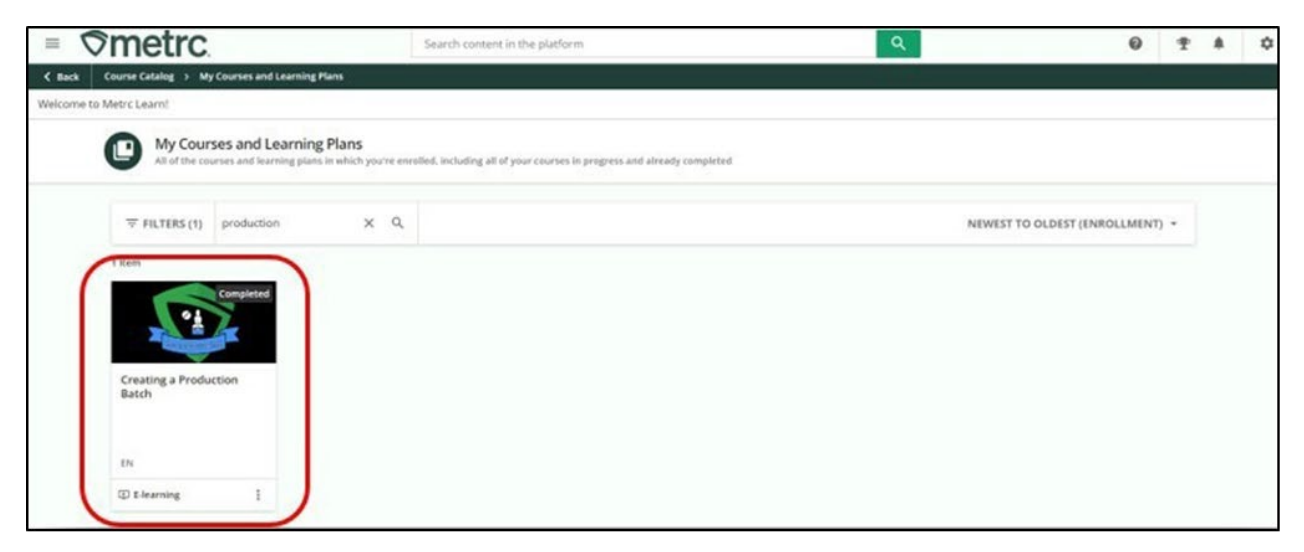

Figure 6: Creating A Production Batch Course Listing in Metrc Learn

# **Metrc Support Bulletin**

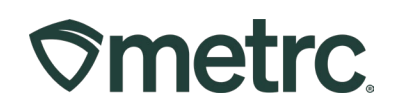

# **Metrc Resources**

If you have any questions, or need additional support, the following resources are available:

#### **Contact Metrc Support:**

- From the Metrc System, click Support and navigating to <u>Support.Metrc.com</u>, and it will redirect to the portal.
- Please note: If accessing the portal for the first time, a username (which is established when logging in), the respective state and "Facility license number", as well as a valid email to set a password are required.

#### Metrc Learn:

- Metrc Learn is designed to provide users with interactive, educational information on system functionality to expand skillsets and drive workflow efficiencies.
- Accessing <u>Metrc Learn</u> is simple through multiple convenient locations:

#### From within the Metrc system:

• Navigate to the Support area on the navigational toolbar and select "Sign up for Training" to register.

#### From the Metrc website:

- Navigate to your state's partner page and scroll down to the "Metrc's Training Resources" section to find the link.
- Also, save the link as a bookmark in your preferred web browser. If you have the existing link saved as a bookmark, please replace it with the new link.

#### Access additional resources:

• In the Metrc system, click on the Support area dropdown on the navigational toolbar and select the appropriate resource, including educational guides, manual, and more.

Thank you for your continued partnership.